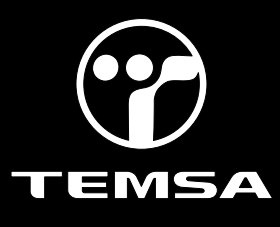

Subject: General Software Improvement Bulletin Bulletin Type: Field Fix Conditional

| Bulletin No: TS45-FC-2301         | PQR No: 50000007196, 50000007197                        |
|-----------------------------------|---------------------------------------------------------|
| Rev No: 00                        | Ref. No: 700004200                                      |
| Vehicle Model: TS45               | Flat Rate Time / Code:50 min                            |
| Date of issue: 03.02.2023         | Modify Before: 03.02.2024                               |
| What to do with off coming parts: | What to do with outstanding parts of previous revision: |
| □ Scrap                           | □Scrap                                                  |
| □Return                           | □Return                                                 |
| □Use with additional parts        | □Use with additional parts                              |
| □On consignment                   | □On consignment                                         |
| 5                                 |                                                         |

Description of the modification:

The purpose of the bulletin is to ensure the improvement of brake tank air pressure sensor warnings and fire extinguishing system warnings.

Bulletin Responsible: Bahadır Kaya

Published & Approved By: Alper Tekniker

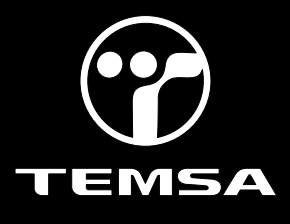

#### SAFETY INSTRUCTIONS

1. Mechanical Requested Dress Code

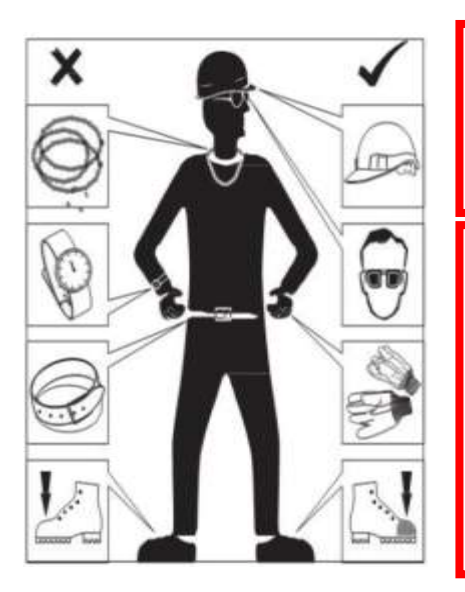

#### WARNING:

- Dress properly to avoid personal injury and damage to the vehicle
- ✓ Always wear protective clothing
- ✓ Do not wear any worn or loose-fitting clothing
- ✓ Remove jewelry before starting to work
- ✓ In case of long hair, use hairnet
- ✓ The illustration on the left shows some of the correct and incorrect clothing
- Sharp edged items should be avoided in order not to scratch vehicle (i.e. belts, watches, necklace)

#### 2. Protect Seats when Mechanic Starts Working

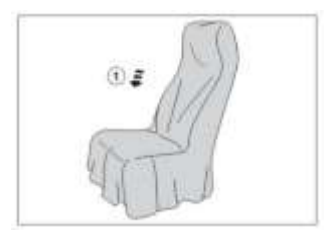

 Seats, trimming, upholstery stuff and carpeting should be protected with appropriate coverings.

#### 3. Welding on the Chassis

- a. Always disconnect the batteries (starting with the negative lead).
- b. Disconnect the connectors of electrical and electronic equipment (electronic control units, sensors and actuators) if they are less than 2 meters away from the chassis part to be welded or the earth terminal of the welding equipment.
- c. The earth terminal should never be attached to vehicle components such as engine, axles and springs. Arcing on these parts is not permitted, because of the risk of damage to bearings, springs, etc.
- d. The earth terminal must make good contact and be placed as close as possible to the part to be welded.
- e. Plastic pipes, rubber parts and parabolic springs should be well protected against welding spatter and temperatures higher than 70°.
- f. The contact switch must not be in the accessory or contact position. The contact key should be removed.
- g. Reconnect in reversed order of disconnecting. Ensure that a good earth connection is made between chassis, engine and cab.

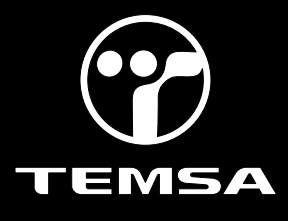

#### INCLUDED PARTS LIST

| Part No | Part Name | Picture | Qty | Unit of<br>Measure |
|---------|-----------|---------|-----|--------------------|
|         |           |         |     |                    |
|         |           |         |     |                    |
|         |           |         |     |                    |
|         |           |         |     |                    |
|         |           |         |     |                    |
|         |           |         |     |                    |
|         |           |         |     |                    |
|         |           |         |     |                    |
|         |           |         |     |                    |

#### The program Link

Kibes :

\*\* TS00-LC3-018 software should be installed on vehicles with software starting with TS00-LC3-...

https://content.temsa.com/ContentServer/ContentServer.dll?get&pVersion=0045&contRep=ZADNSPEKTE P07101&docId=5CF3FCE8C08E1EEDAAF21ED3D07ABF82&accessMode=r&compId=TS00-LC3-018.zip

#### Multiviu :

\*\*TS00-MV-024 software should be installed on vehicles with software starting with TS00-MV-...

https://content.temsa.com/ContentServer/ContentServer.dll?get&pVersion=0045&contRep=ZADNSPEKTE P07101&docId=5CF3FCE8C08E1EEDA8F3617B4F9FBF82&accessMode=r&compId=TS00\_MV\_024.L2P.zip

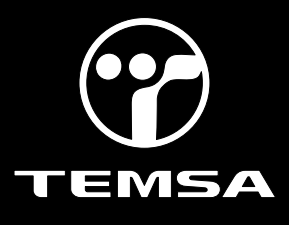

#### Uploading the up to date program(Kibes):

1- Park the vehicle to an area which is proper to work.

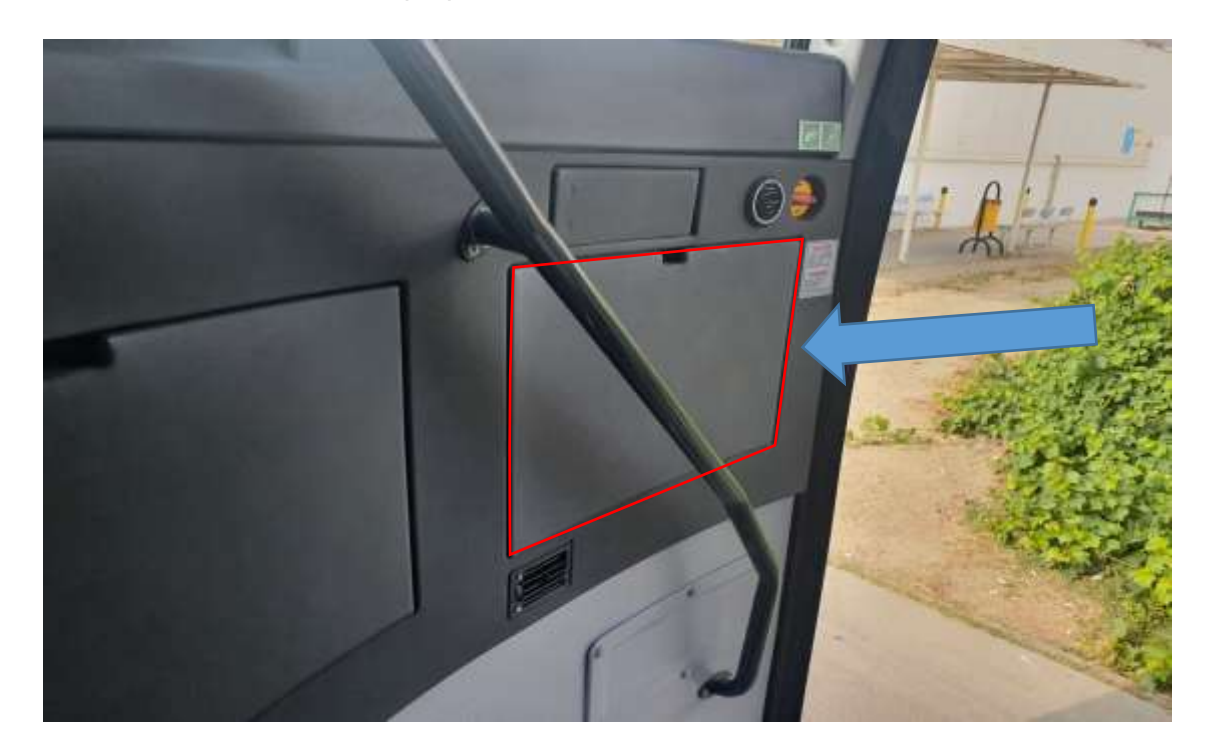

2- To install the KIBES software, locate the KIBES socket next to the OBD socket by looking at the label on the cover.

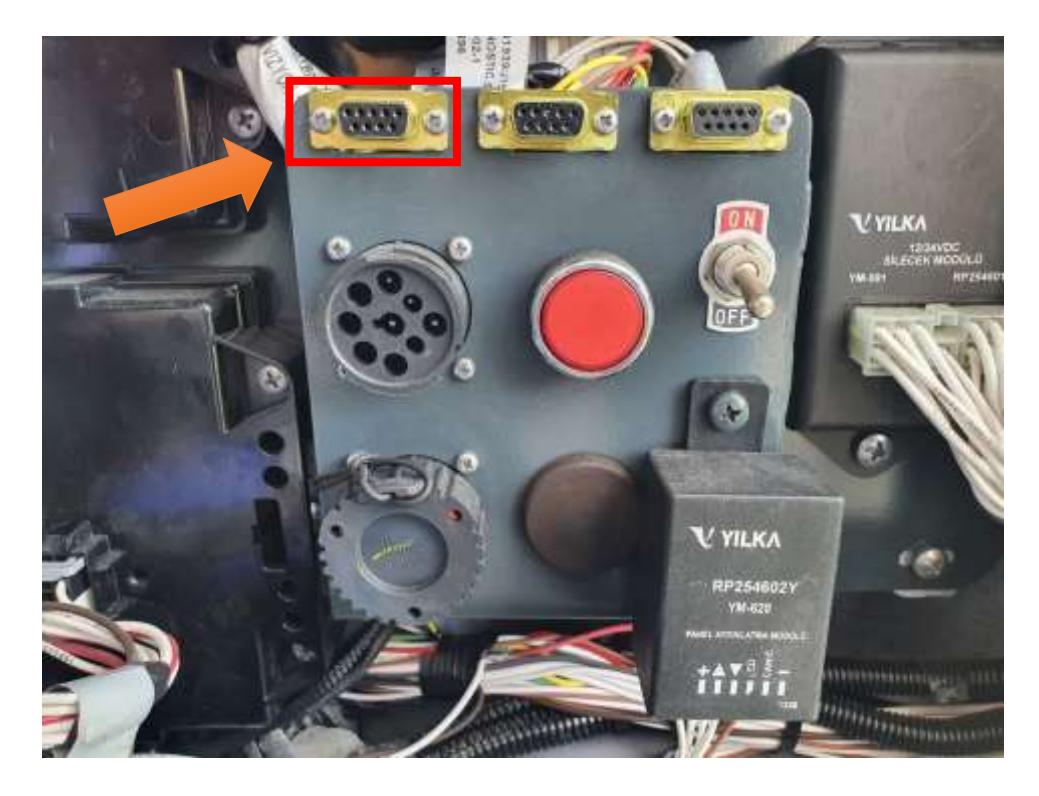

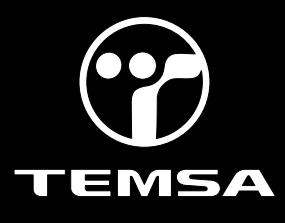

3- Connect one end of the KIBES cable to the CANanalyzer or Peak cable and the other end to the KIBES diagnostic socket. Connect the CANanalyzer or Peak output to the computer. Make sure that the KIBES dongle is inserted to your computer.

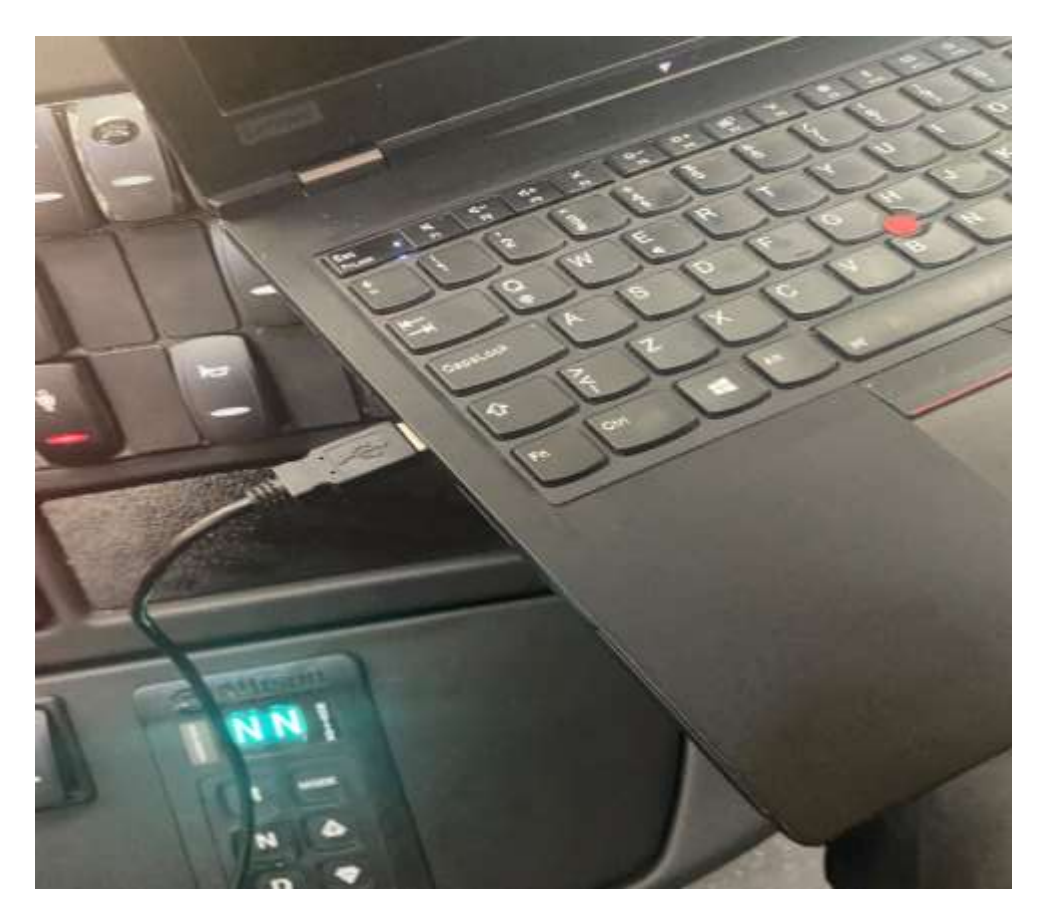

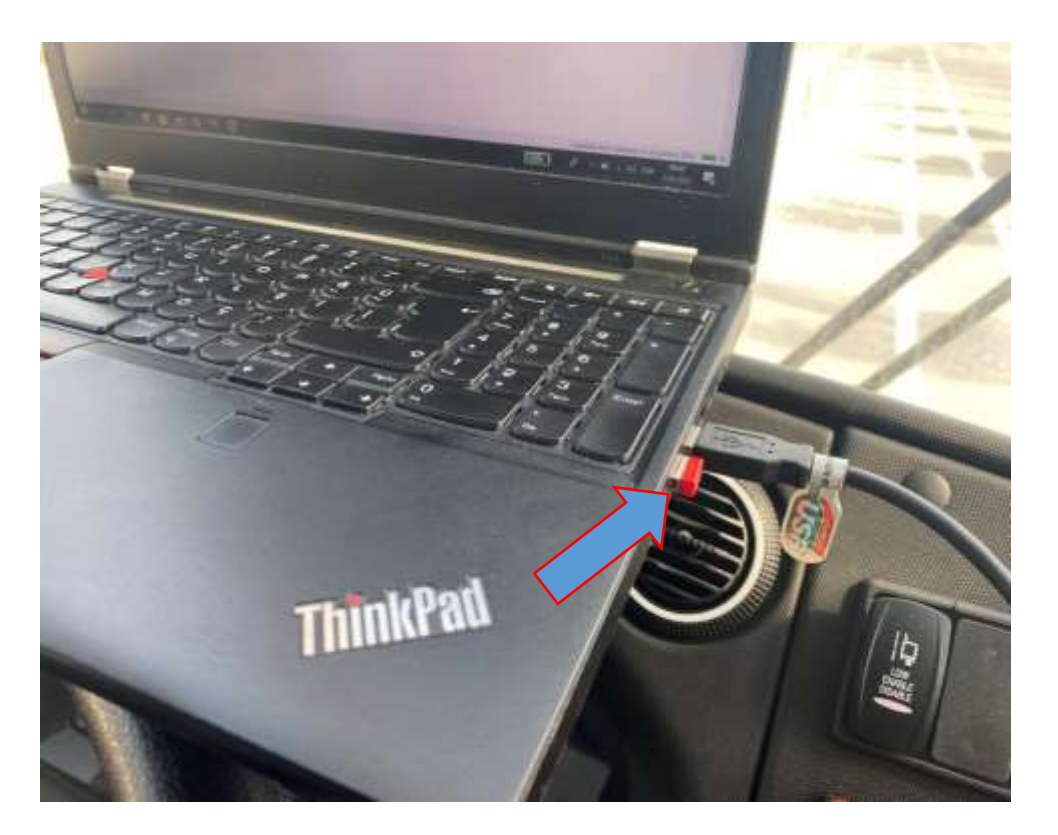

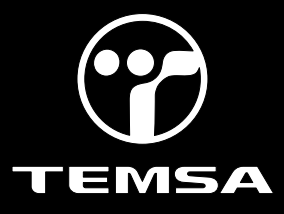

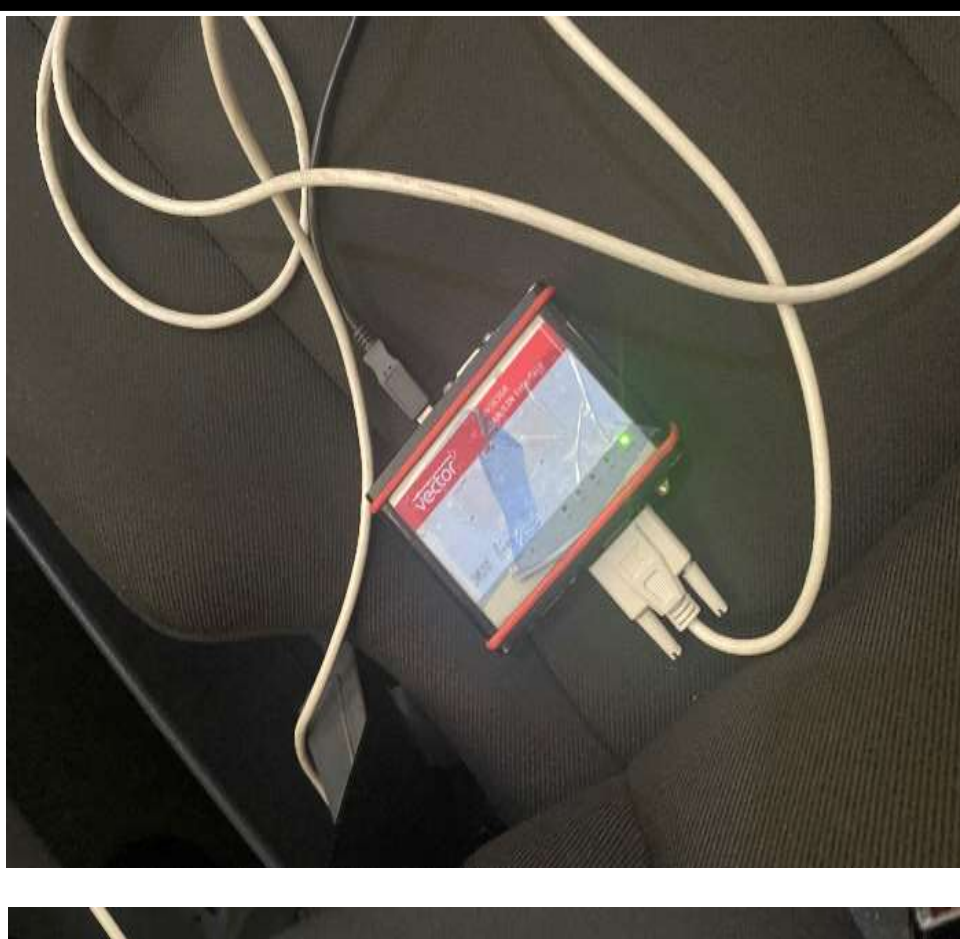

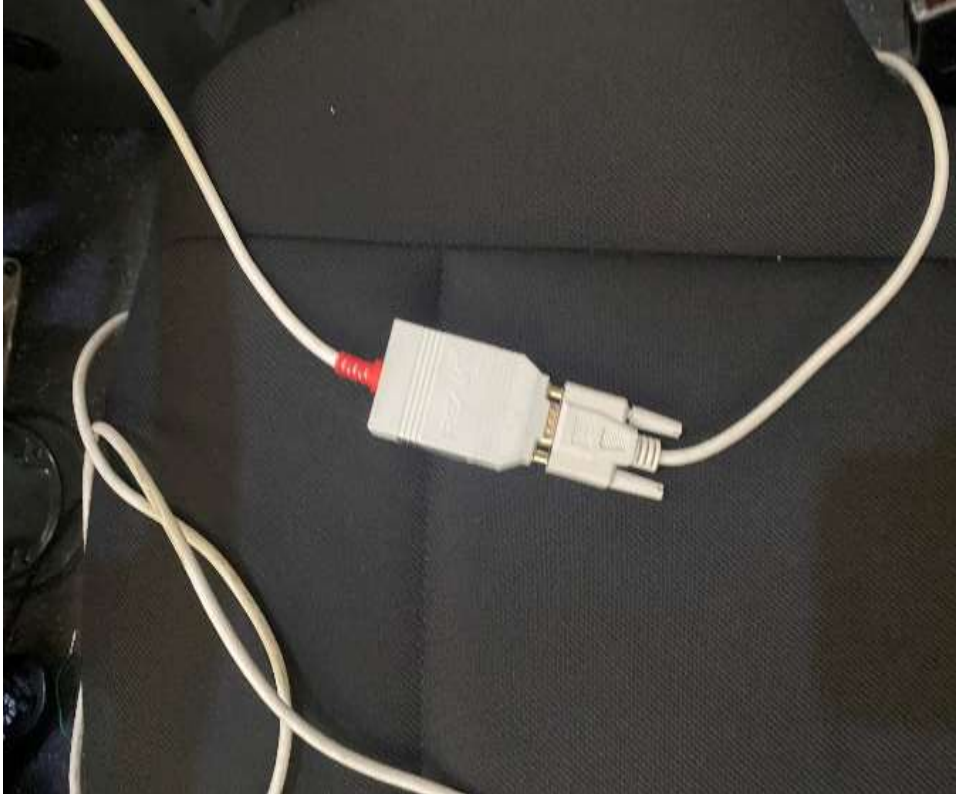

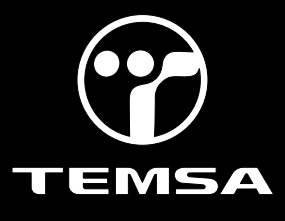

4- Install the KIBES software on the vehicle as described in the images. Turn the ignition switch on. Do not start the engine.

| the state of the state of the state |                                                        |            | - 0         | ×   |
|-------------------------------------|--------------------------------------------------------|------------|-------------|-----|
| e Edit Navigate Search              | Project PLC Window Help                                |            |             | 1.2 |
|                                     | 14.10. · N · 00. · 0 ·                                 | ia la      | vick Access |     |
| Project Fenlorer                    | Singala 11 Instantas                                   | 12         |             | - 1 |
| Column released                     | 896 7                                                  |            |             |     |
| LC3_T5_01                           |                                                        |            |             |     |
| ME00-LC3-001                        |                                                        |            |             |     |
|                                     |                                                        |            |             |     |
| New                                 | 1                                                      |            |             |     |
| in impo                             | - < -                                                  |            |             |     |
| Expo                                |                                                        |            |             |     |
| C NOTE                              | n PS                                                   |            |             |     |
| right                               | click and choose the<br>rt                             |            |             |     |
|                                     |                                                        |            |             |     |
|                                     |                                                        |            |             |     |
|                                     |                                                        |            |             |     |
|                                     |                                                        |            |             |     |
| logi CAD 3<br>Edit Navigate Search  | Project PLC Window Help                                |            | - 0         | ×   |
| * (104000)(715)*                    | 14 + 10 + 01 + 10 4 + 10 +                             | Q          | uick Access | 20  |
| Project Explorer 💷 📼                | Signals 1: Instances                                   |            |             |     |
| C3 T5 01                            | import 1                                               | - o ×      |             |     |
| ME00-LC3-001                        | Select                                                 | V          |             |     |
|                                     | Create new projects from an archive file or directory. | 2-5        |             |     |
|                                     |                                                        |            |             |     |
|                                     | Select an import wizard:                               |            |             |     |
|                                     | type filter teat                                       |            |             |     |
|                                     | V D General                                            |            |             |     |
|                                     | Existing Projects into Workspace                       |            |             |     |
|                                     | The System                                             |            |             |     |
|                                     | C Projects from Folder or Anthive                      |            |             |     |
|                                     | > Sinstall                                             |            |             |     |
|                                     | > 😂 Team                                               |            |             |     |
|                                     | Biogl.CAD 3 Testhamework     Sophare                   |            |             |     |
|                                     |                                                        |            |             |     |
|                                     |                                                        |            |             |     |
|                                     |                                                        |            |             |     |
|                                     |                                                        | 17         |             |     |
|                                     | л                                                      |            |             |     |
|                                     |                                                        |            |             |     |
|                                     | - Uach Next > 24                                       | cancel     |             |     |
|                                     | <ul> <li>Next &gt; 20</li> </ul>                       | ent Cancel |             |     |
|                                     | - Uack Next > So                                       | cancel     |             |     |
|                                     | - Units Next > 24                                      | ent Cancel |             |     |

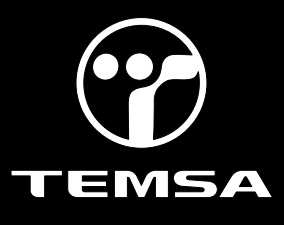

| logi.CAD 3                          | 1 Import                                                                                                    | D X              | -    | 0      | ×         |
|-------------------------------------|----------------------------------------------------------------------------------------------------|------------------|------|--------|-----------|
| File Edit Navigate Search           | Import Projects<br>Select a directory to search for existing Eclipse projects.                                                                                 |                  | Quie | Access | <b>11</b> |
| > 10 LC3_T5_01<br>> 10 ME00-LC3-001 | Select root directory:     Select archive file:     Projects:                                                                                                  | Browse           | K=   | 1      |           |
|                                     |                                                                                                    | Select All       |      |        |           |
|                                     |                                                                                                    | Refresh          | ī.   |        |           |
|                                     |                                                                                                    |                  |      |        |           |
|                                     | Options Search for nested projects Copy projects into workspace Cose newly imported projects upon completion Hide projects that already exist in the workspace |                  |      |        |           |
|                                     | Working sets                                                                                                    |                  |      |        |           |
|                                     | Add project to working sets Warking sets                                                                                                    | New.,<br>Select. |      |        |           |
|                                     |                                                                                                    |                  | _    |        |           |
|                                     | < Back Next P Finan                                                                                                    | Cancel           |      |        |           |

### Hint: The software version must be selected correctly. The number shown in the picture may be representative.

| and the second second sec |                  |                                         |                      |       | <br>1.2 |    | - 5 |
|----------------------------------------------------------------------------------------------------|------------------|-----------------------------------------|----------------------|-------|---------|----|-----|
| Düzenle - Veniklaster                                                                                                    |                  |                                         |                      |       |         | 二. | 0   |
| CoeDine - Pespilal                                                                                                    | د<br>سربار سید 👝 | Değiştirme tarimi<br>tel i neven trader | tar<br>congressesses | Royat |         |    |     |
| CreDrive - termus.com                                                                                                    | cern-data        | 8.11.2022.16:43                         | Dosys klastni        |       |         |    |     |
|                                                                                                    | eutput           | 8.11.2022 36.13                         | Douys Mandril        |       |         |    |     |
| 🐺 Bu bilgiszyar                                                                                                    | plic             | 8.11.2522 16.33                         | Dotyn klastiki       |       |         |    |     |
| 🗊 10 Necrolet                                                                                                    | Releases         | 0.11.2022.1633                          | Desya kiesd-til      |       |         |    |     |
| Belgeler                                                                                                    | 5k00-LC3-018     | 13,01,2022 06.19                        | Distys klandsii      |       |         |    |     |
| A brekelerter                                                                                                    | ac-gen           | 8,11,2022 16:33                         | Davya klasten        |       |         |    |     |
| Manalativ                                                                                                    | target .         | 8.11.2022 16.53                         | Denya Mastrii        |       |         |    |     |
| A LANCING                                                                                                    | TSX8-LC3-000     | 22,12,2027 1,9:18                       | Drogya Wassbru       |       |         |    |     |
| In Mublier                                                                                                    | 500-LC3-007      | 8-03-2022-12-37                         | Danya Manini         |       |         |    |     |
| all Reporter                                                                                                    | 500-LC3-00E      | 4.01.2023 15:57                         | Dasya Kicoliki       |       |         |    |     |
| Witheolar                                                                                                    | 500-LC3-014      | 11.12.2022 1949                         | Dosya klastinii      |       |         |    |     |
| 12 Windows (Ci)                                                                                                    | 5 T500-1C3-015   | 21222220906                             | Dosys kleatni        |       |         |    |     |
|                                                                                                    | 1500-LC3-016     | 18.12.2022 https://                     | Dooya Mantrol        |       |         |    |     |
| <b>2</b> 49                                                                                                    | TS81-LC3-017     | 18-21-2023 11-11                        | Distyn Blandrij      |       |         |    |     |
| *                                                                                                    | T000-1C3-018     | 10.01.2023 11.11                        | Denis Realm          |       |         |    |     |
| Klaste 750                                                                                                    | 4103-010         |                                         |                      |       |         |    | _   |

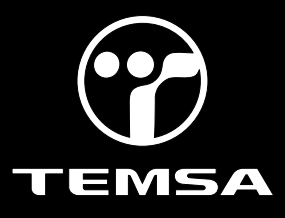

| iii Import —                                                                                                    |              |
|----------------------------------------------------------------------------------------------------|--------------|
| Import Projects<br>Select a directory to search for existing Eclipse projects.                                                                                              |              |
|                                                                                                    |              |
| Select root directory: C:\Temsa_ZR5\TS00-LC3-018                                                                                                    | Browse       |
| ○ Select archive file:                                                                                                    | Browse       |
| Projects:                                                                                                    |              |
| ✓ TS00-LC3-018 (C:\Temsa_ZR5\TS00-LC3-018)                                                                                                    | Select All   |
|                                                                                                    | Deselect All |
|                                                                                                    | Refresh      |
| Options<br>Search for nested projects<br>Copy projects into workspace<br>Close newly imported projects upon completion<br>Hide projects that already exist in the workspace |              |
| Working sets                                                                                                    |              |
| Add project to working sets                                                                                                    | New          |
| Working sets:                                                                                                    | Select       |
|                                                                                                    |              |
| < Back Next > Finish                                                                                                    | Cancel       |

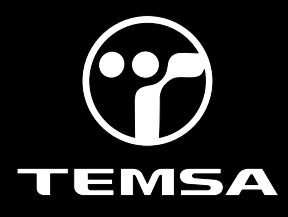

#### 4.1- Click "Preferences" to check the Baudrate and port. (for TS Coachs 250000)

| 🗮 tog CAD 3                                                                                                    |                                                     | — <b>п</b> ×           |
|----------------------------------------------------------------------------------------------------|-----------------------------------------------------|------------------------|
| Prie 188 Herright Seprit Prijer                                                                                                    | st FUC general the Ban                              | Over Access 1 10 10 10 |
| 0 = 10 101 = C                                                                                                    |                                                     | - 0 -                  |
| E 10 *                                                                                                    |                                                     | 0                      |
| 1900-LCI-018                                                                                                    |                                                     |                        |
| TS00-4C8-814                                                                                                    |                                                     |                        |
| - Chi Pape and Ann                                                                                                    |                                                     |                        |
| Ger britte                                                                                                    |                                                     |                        |
| Depy                                                                                                    | On-C                                                |                        |
| X Datate                                                                                                    | Deveta                                              |                        |
| in Marrie                                                                                                    | 15                                                  |                        |
| a in incen.                                                                                                    |                                                     |                        |
| a fapot.                                                                                                    |                                                     |                        |
| Close Report                                                                                                    | 10.                                                 |                        |
| Characteristic Page                                                                                                    | at-                                                 |                        |
| A Sector State                                                                                                    | Configuration Manage                                |                        |
| a last store for                                                                                                    | Sartara Aneyon                                      |                        |
| No search<br>search feel Validate Object                                                                                                    | (B. Protect) (                                      |                        |
| Properties                                                                                                    | Att-Date: Televis Hote:                             |                        |
|                                                                                                    | Almost .                                            |                        |
|                                                                                                    |                                                     |                        |
|                                                                                                    |                                                     |                        |
| 3 100 (C3 411                                                                                                    |                                                     |                        |
|                                                                                                    |                                                     |                        |
| E KIBES                                                                                                    |                                                     | X                      |
|                                                                                                    |                                                     |                        |
| KIBES Prefer                                                                                                    | rences                                              |                        |
|                                                                                                    |                                                     |                        |
| ① Define the optimized in the optimized in the optimiz | communication parameters for diagnosis and testing. |                        |
|                                                                                                    |                                                     |                        |
| Communicati                                                                                                    | tion Sottings                                       |                        |
| Communicati                                                                                                    | ion settings                                        |                        |
| Port                                                                                                    | Vector CAN-Interface 511095 Channel 1/5 Index 0     | $\sim$                 |
|                                                                                                    | Vector CAN-Interface 511095 Channel 1/5 Index 0     |                        |
| Baud Rate                                                                                                    | Vector CAN-Interface 511095 Channel 2/5 Index 1     |                        |
| ECH Address                                                                                                    | Vector CAN Interface 511095 Channel 2/5 Index 7     |                        |
| ECU Address                                                                                                    | Vector CAN-Interface 511095 Channel 4/5 Index 2     |                        |
|                                                                                                    | Vector CAN-Interface 511095 Channel 4/5 Index 3     |                        |
| Duilet Autofant                                                                                                    |                                                     |                        |
|                                                                                                    | .15                                                 |                        |
| Generate A                                                                                                    | A2L file                                            |                        |
| Generate (                                                                                                    | ODX file                                            |                        |
|                                                                                                    |                                                     |                        |
|                                                                                                    |                                                     |                        |
| Code Generat                                                                                                    | ation Settings                                      |                        |
| Generate F                                                                                                    | Production Code                                     |                        |
|                                                                                                    |                                                     |                        |
|                                                                                                    |                                                     |                        |
|                                                                                                    |                                                     |                        |
|                                                                                                    |                                                     |                        |
|                                                                                                    |                                                     | Cancel                 |
|                                                                                                    | ОК                                                  | Cancel                 |

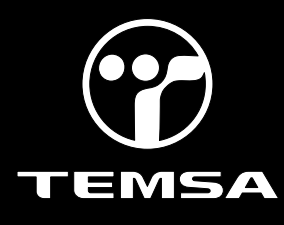

4.2- Click on the instructions shown in order in the picture.

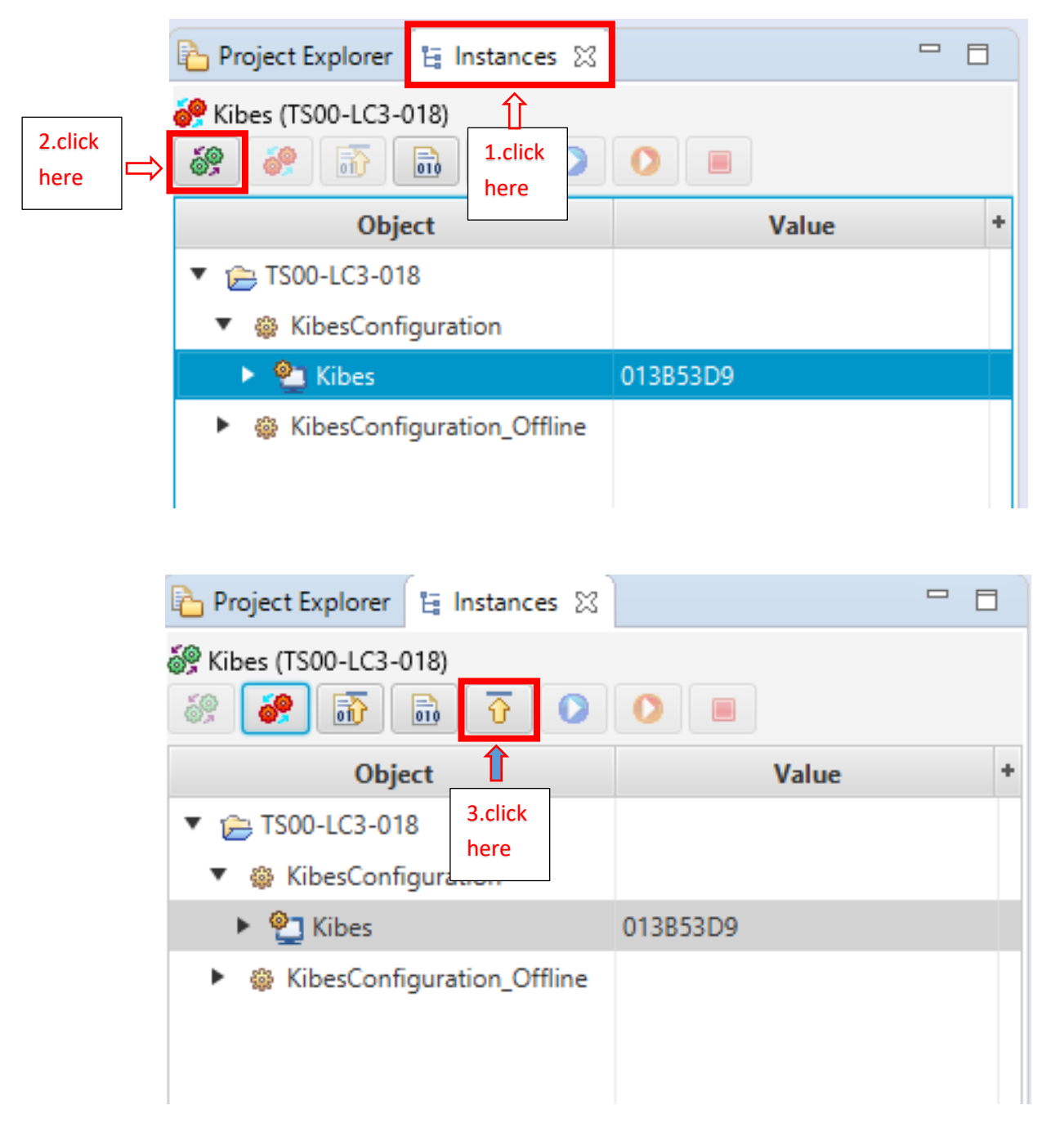

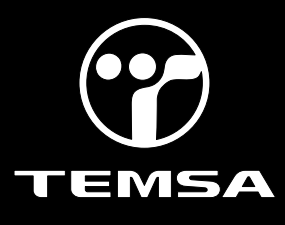

#### Uploading the up to date program (Multiviu):

1-Park the vehicle to an area which is proper to work.

2-Connect your computer to the vehicle by using the CANalyzer interface. Plug the USB part into your computer and connect your CAN cable to the 9 pinned OBD port with the D pin low and the C pin high.

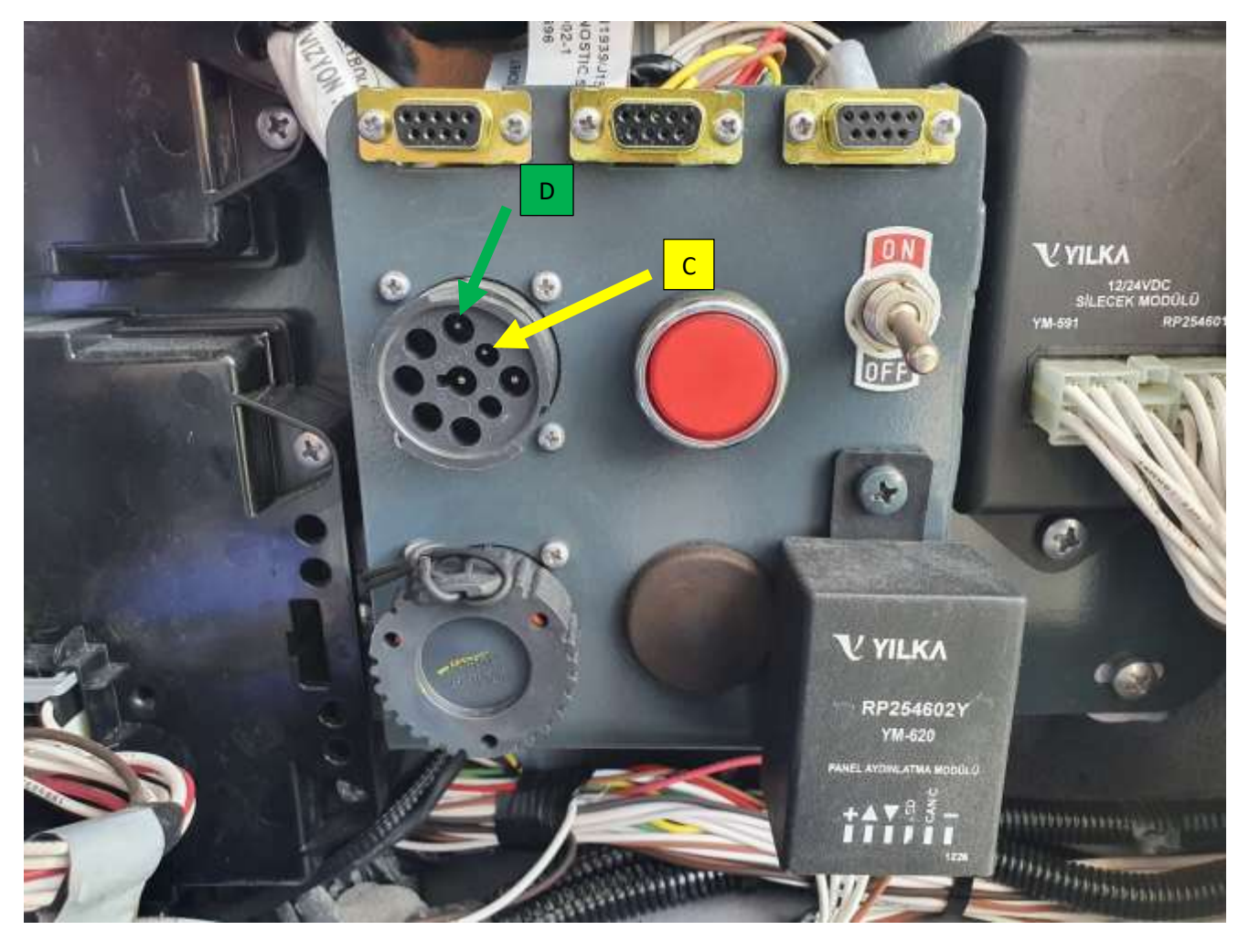

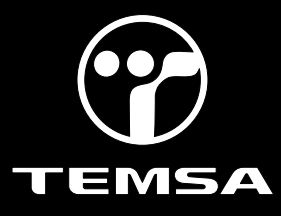

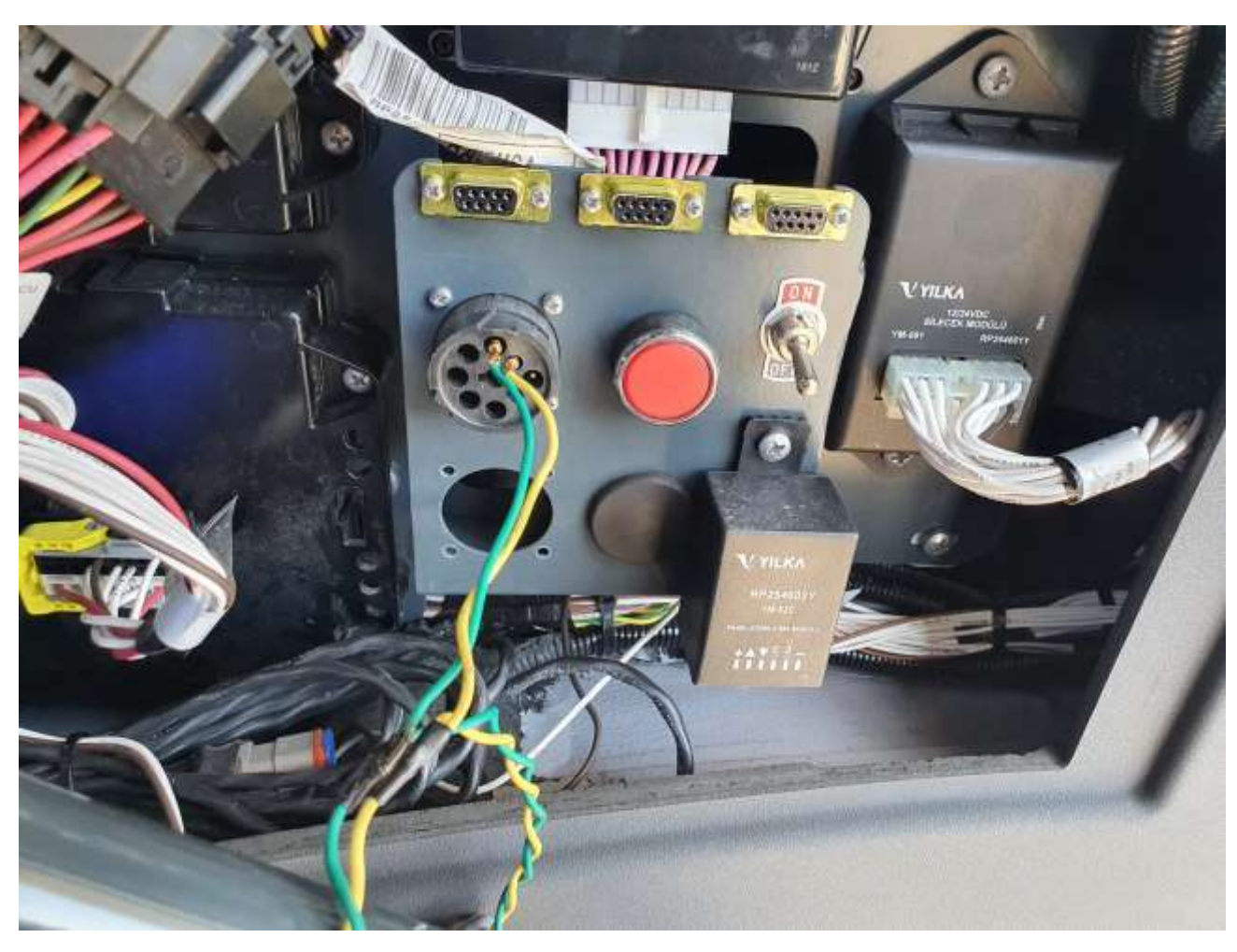

- 3- Turn the ignition switch on. Do not start the engine.
- 4- Make sure that the KIBES dongle is inserted to your computer.

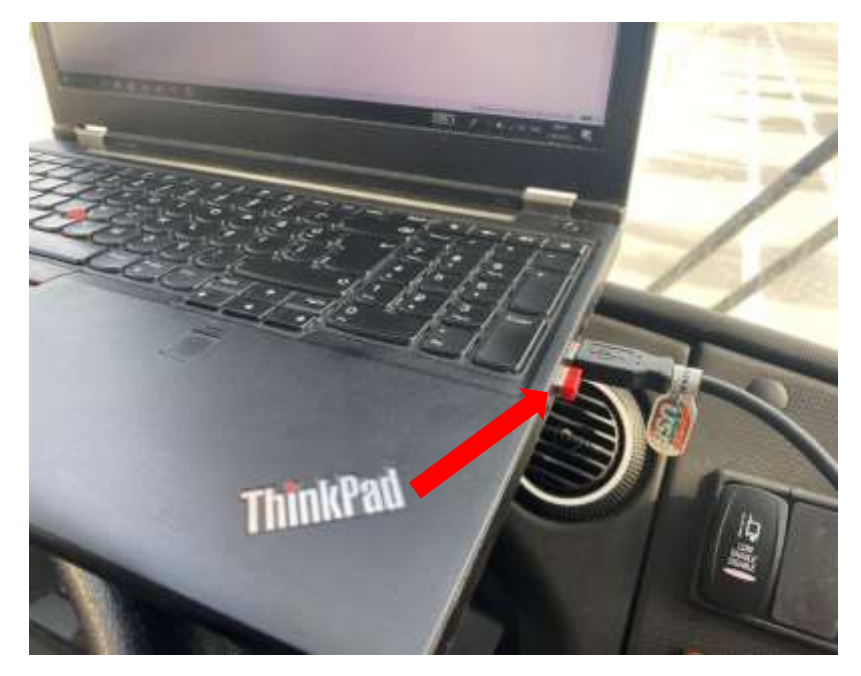

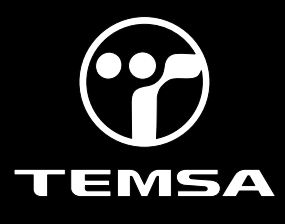

#### 5- Select the "Open Project" selection and click "next".

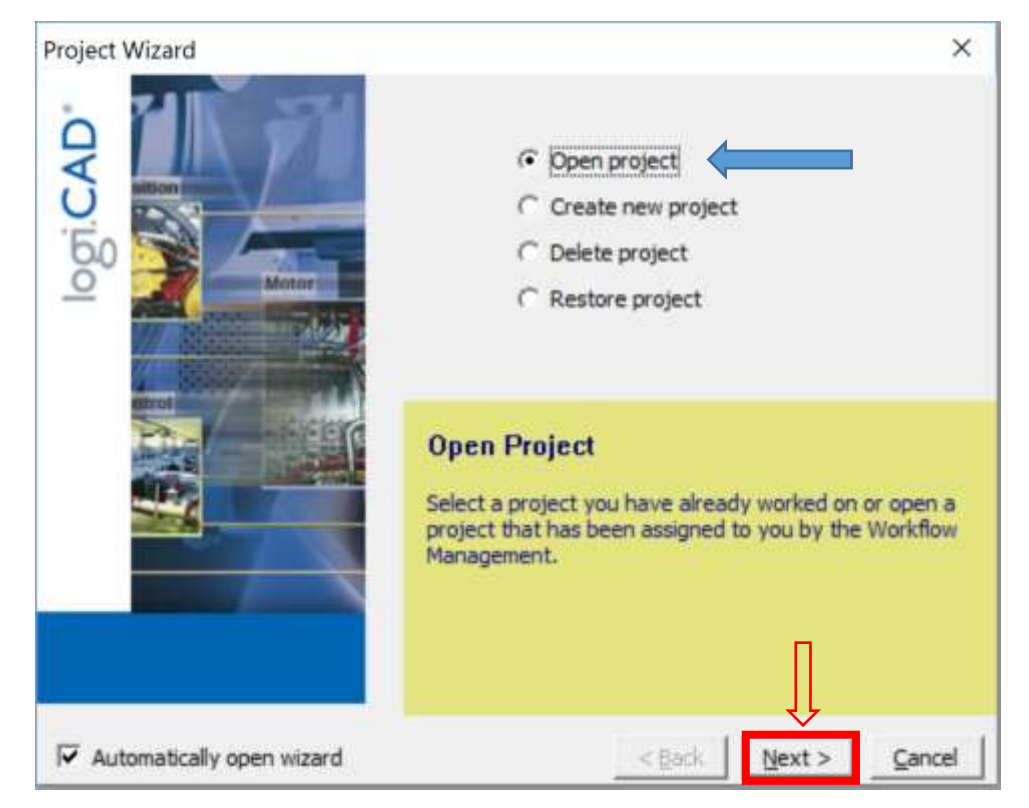

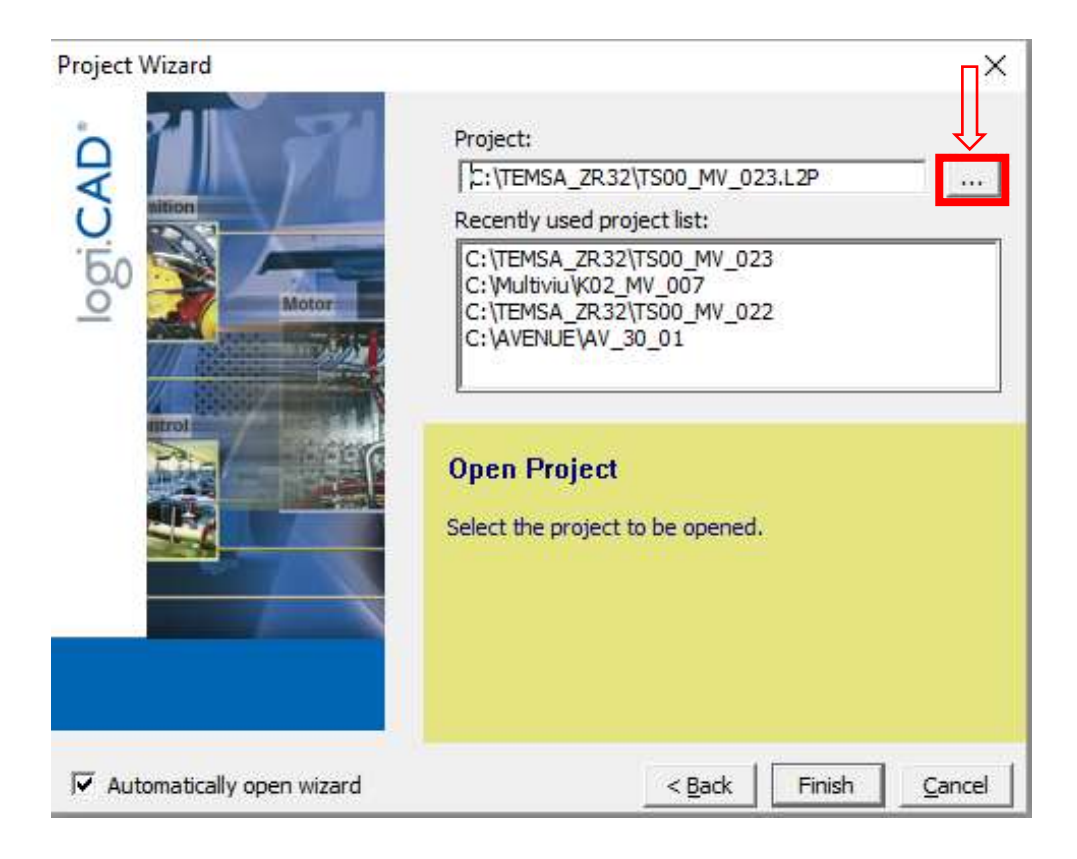

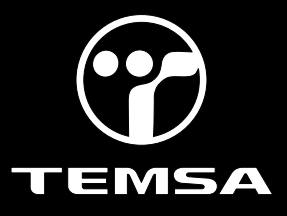

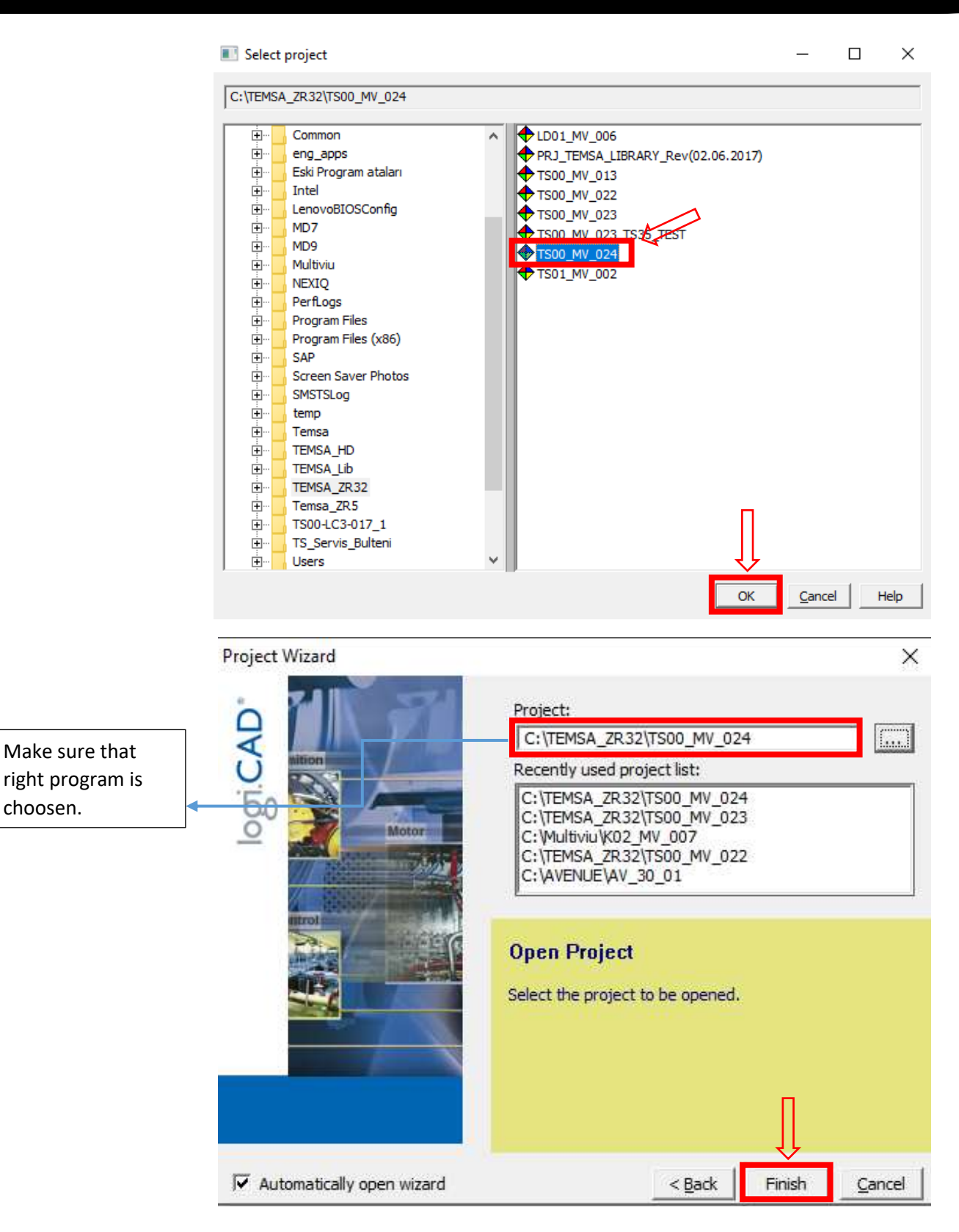

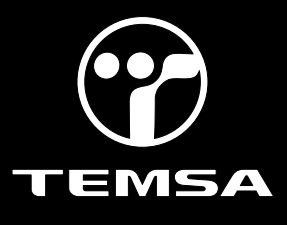

6-Right click on Mulviu then click "Communication Settings" check the Port and Baudrate.

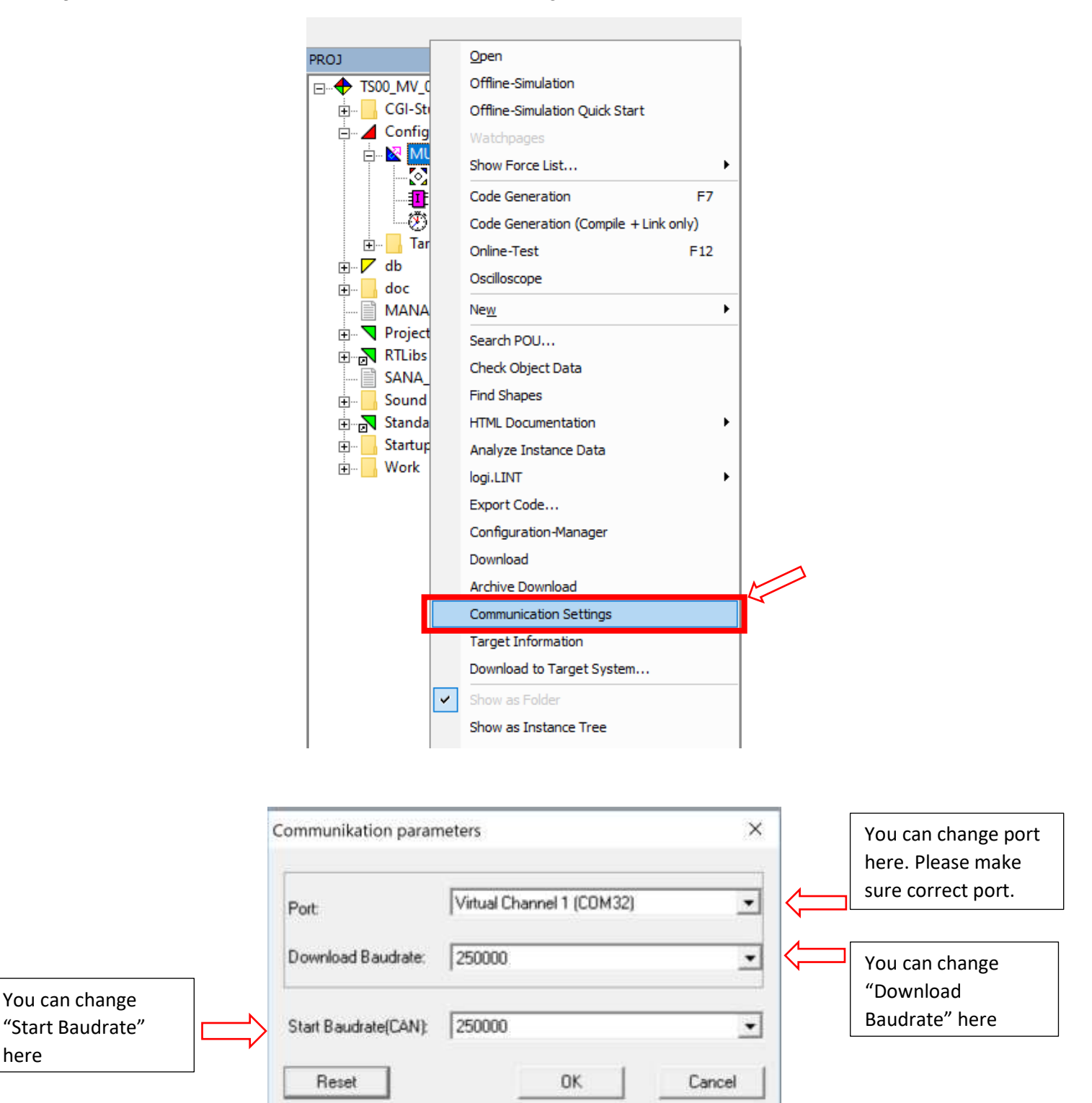

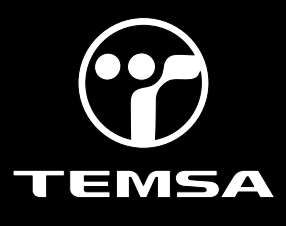

7-Then Right click on Mulviu, Download the logic side of the program.

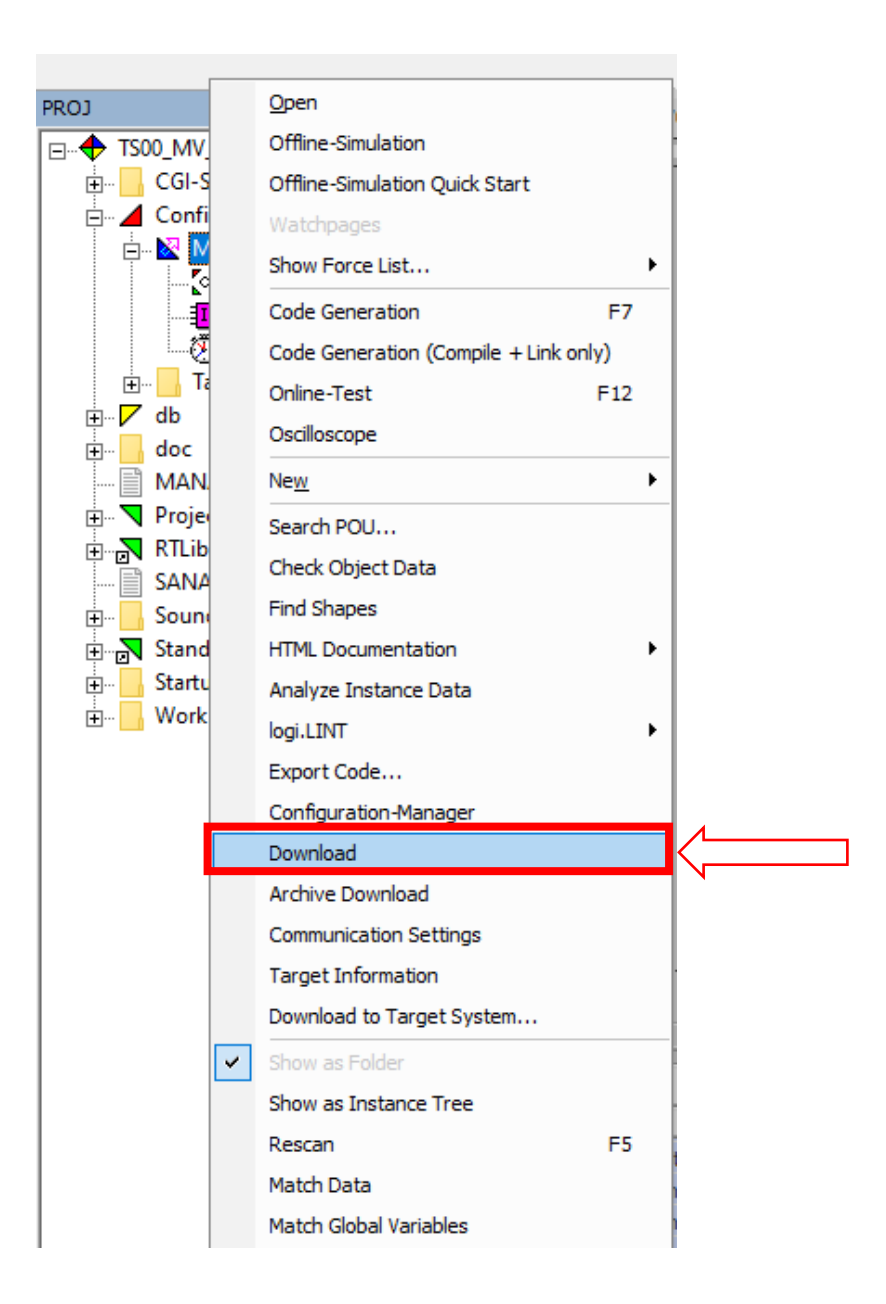

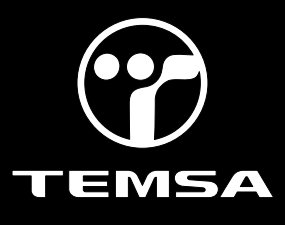

#### 8-Right click on Mulviu again then click "Archive Download"

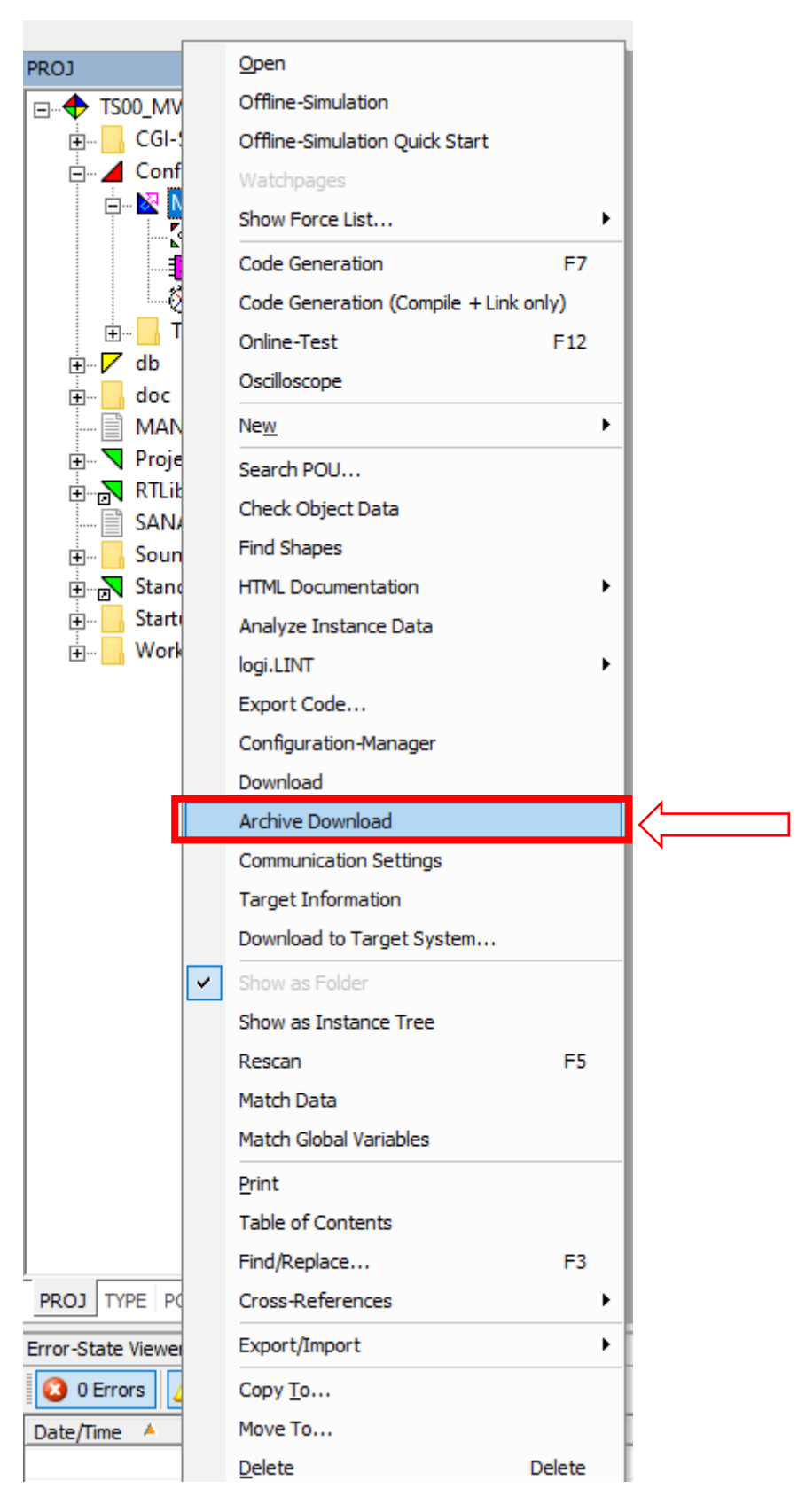

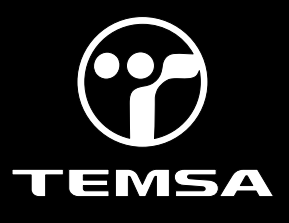

| Archive Elements                                                                                                    | Archive Files |   |
|----------------------------------------------------------------------------------------------------|---------------|---|
| Application<br>GC kernel<br>GC app<br>GC font<br>GC hmicfg<br>GC lang<br>GC sound<br>GC splash<br>multiviupro12-hmi_config.b<br>multiviupro12-hmi_config.b<br>multiviupro12-hmi_languag ❤ | Edit          | ſ |

9- You should find program in your workspace then double click the program.

| 🔠 Open        |                                           |                   | ×      |
|---------------|-------------------------------------------|-------------------|--------|
| Look in:      | TEMSA_ZR32                                | ⇔ 🗈 📸 🖬 ▼         |        |
| -             | Ad                                        | Değiştirme tarihi | Τΰ ^   |
|               | LD01_MV_006.L2P                           | 14.12.2022 13:27  | De     |
| Hızlı enşim   | PRJ_TEMSA_LIBRARY_Rev(02.06.2017).L2P     | 26.09.2019 16:11  | De     |
|               | TS00_MV_013.L2P                           | 28.04.2022 08:28  | De     |
| Masaüstü      | TS00_MV_022.L2P                           | 9.05.2022 12:31   | De     |
|               | TS00_MV_023.L2P                           | 10.01.2023 20:01  | De     |
| <b>1</b>      | TS00_MV_023_TS35_T                        | 11.01.2023 09:31  | De     |
| Kitaplıklar   | TS00_MV_024.L2P                           | 1.02.2023 10:22   | De     |
|               | TS01_MV_002.L2P                           | 21.07.2022 09:51  | De     |
|               | LD01_MV_006.L2P.zip                       | 9.01.2023 10:00   | w      |
| Bu bilgisayar | ME0-MV-020.zip                            | 9.01.2023 09:49   | W      |
| <b>1</b>      | PRJ_TEMSA_LIBRARY_Rev(02.06.2017).L2P.zip | 29.12.2021 14:18  | w      |
| Aă            | TS00_MV_013.L2P.zip                       | 4.01.2023 15:46   | W      |
| ng            | TS00 MV 020.L2P.zip                       | 4.01.2023 13:51   | w Y    |
|               | <                                         |                   | >      |
|               | File name:                                | •                 | Open   |
|               | Files of type: *.zip                      | •                 | Cancel |

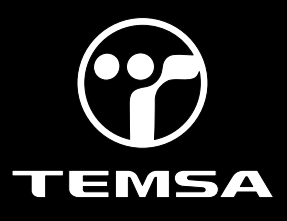

| 🔢 Open                                                   |                                                                                                    |                                                                                                    | ×                                                                                    |
|----------------------------------------------------------|----------------------------------------------------------------------------------------------------|----------------------------------------------------------------------------------------------------|--------------------------------------------------------------------------------------|
| Look in:                                                 | TS00_MV_024.L2P                                                                                                    | ⇔ 🗈 📸 📰▼                                                                                                    |                                                                                      |
| Hızlı erişim<br>Masaüstü<br>Kitaplıklar<br>Bu bilgisayar | Ad<br>CGI-Studio<br>Configuration.L2C<br>db.L2F<br>doc<br>ProjectLib.L2L<br>public<br>RTLibs.L2S<br>Sound<br>StandardLibs.L2S<br>StartupScreen<br>Work | Değiştirme tarihi<br>1.02.2023 10:22<br>1.02.2023 10:22<br>1.02.2023 23:06<br>1.02.2023 10:22<br>1.02.2023 10:22<br>1.02.2023 10:22<br>1.02.2023 10:22<br>1.02.2023 10:22<br>1.02.2023 10:22<br>1.02.2023 10:22<br>1.02.2023 10:22 | Tür<br>Dosya<br>Dosya<br>Dosya<br>Dosya<br>Dosya<br>Dosya<br>Dosya<br>Dosya<br>Dosya |
| ng                                                       | < File name: Files of type: *.zip                                                                                                    |                                                                                                    | n<br>xel                                                                             |

| 😈 Open              |                                           | ×                                                                               | 9        |
|---------------------|-------------------------------------------|---------------------------------------------------------------------------------|----------|
| Look in:            | Configuration.L2C                         | - 🔁 🖆 📰 -                                                                       |          |
| Hzh erişim          | Ad<br>MULVIU.L2R<br>public<br>Double clic | Değiştirme tarihi Tür<br>9.05.2022 12:31 Dosya kla<br>9.05.2022 12:31 Dosya kla | a:<br>a: |
| Masaüstü            | Target-Files                              | 3.08.2022 16:30 Dosya kli                                                       |          |
| Kitapliklar         |                                           |                                                                                 |          |
| Bu bilgisayar<br>Mğ |                                           |                                                                                 |          |
|                     | <                                         | >                                                                               |          |
|                     | File name:                                | ▼ Open                                                                          | ]        |
|                     | Files of type: *.zip                      | ✓ Cancel                                                                        |          |

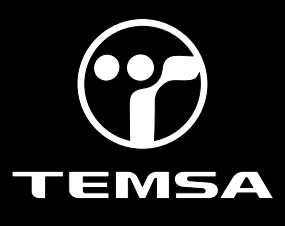

#### 10- Click on "MRT" then click "Open".

| 🔠 Open                                                                  |                                                                                                    |                                                 |                                                                                                |                                                         | ×                             |
|-------------------------------------------------------------------------|----------------------------------------------------------------------------------------------------|-------------------------------------------------|------------------------------------------------------------------------------------------------|---------------------------------------------------------|-------------------------------|
| Look in:                                                                | Target-Files                                                                                                  |                                                 | •                                                                                              | ← 🗈 💣 🗊 •                                               |                               |
| Hızlı erişim<br>Hızlı erişim<br>Masaüstü<br>Masaüstü<br>Kitapliklar     | Ad<br>Trace                                                                                                   |                                                 |                                                                                                | Değiştirme tarihi<br>9.05.2022 12:31<br>3.08.2022 15:08 | Tür<br>Dosya kla:<br>WinRAR Z |
| Bu bilgisəyər<br>Əğ                                                     | <<br>File name:<br>Files of type:                                                                             | MRT                                             |                                                                                                |                                                         | Open<br>Cancel                |
|                                                                         | Hies of type.                                                                                                 | - Zip                                           |                                                                                                | <u> </u>                                                | Carice                        |
| Select an existi                                                        | ing archive or defir                                                                                          | ne a new filename for                           | a new archive                                                                                  | e to be created:<br>iles∖MRT.zip                        | ×                             |
| Archive Fler                                                            | ments                                                                                                    | Make sure you ch                                | oose the rig                                                                                   | ht program here!                                        |                               |
| multiviupro<br>multiviupro<br>multiviupro<br>multiviupro<br>multiviupro | 12-app.bin<br>12-hmi_config.bin<br>12-hmi_font.bin<br>12-hmi_language.l<br>12-sound.bin<br>12-startupscreen.t | E dit                                           | Application<br>GC kernel<br>GC app<br>GC font<br>GC hmicfg<br>GC lang<br>GC sound<br>GC splash |                                                         | 1                             |
| Build New .<br>Download .                                               | Archive Co<br>tal                                                                                             | ompress archive files I<br>ke some minutes. But | ior faster down<br>downloading                                                                 | loading. Attention: Bui<br>repeatedly will be faste     | lding will<br>r.<br>Close     |

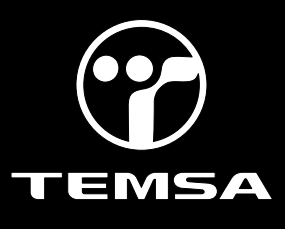

11- After the software is checked, click the "Build New Archive", then click the "Archive Download".

| C:\TEMSA_ZR32\TS00_MV_024.                                                                                                    | L2P\Configuration.L2C\Target-Files\MRT.zip                                                                                                    |                                               |
|----------------------------------------------------------------------------------------------------|----------------------------------------------------------------------------------------------------|-----------------------------------------------|
| Archive Elements<br>multiviupro12-app.bin<br>multiviupro12-hmi_config.bin<br>multiviupro12-hmi_font.bin<br>multiviupro12-sound.bin<br>multiviupro12-startupscreen.bii | Archive Files          Edit       Application         GC kernel       GC app         GC font       GC hmicfg         GC sound       GC splash | (                                             |
| Build New Archive Comp<br>take                                                                                                    | press archive files for faster downloading. Atter<br>some minutes. But downloading repeatedly wil                                             | ntion: Building will<br>I be faster.<br>Close |

12-When a warning occurs, click OK, then wait for the program to be downloaded. Do not cut the power off during the download process, this could cause the body controller to dysfunction.

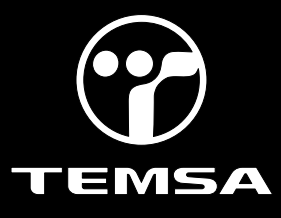

#### **VEHICLE LIST**

| No  | Otpa No | Model | Chassis No        | Country |
|-----|---------|-------|-------------------|---------|
| 1.  | OA15582 | TS45  | NLTEJXA92M1000328 | USA     |
| 2.  | OA15595 | TS45  | NLTEJXA94M1000329 | USA     |
| 3.  | OA16249 | TS45  | NLTEJXA96N1000334 | USA     |
| 4.  | OA16273 | TS45  | NLTEJXA99N1000330 | USA     |
| 5.  | OA16331 | TS45  | NLTEJXA90N1000331 | USA     |
| 6.  | OA16332 | TS45  | NLTEJXA92N1000332 | USA     |
| 7.  | OA16334 | TS45  | NLTEJXA98N1000335 | USA     |
| 8.  | OA16335 | TS45  | NLTEJXA9XN1000336 | USA     |
| 9.  | OA16336 | TS45  | NLTEJXA91N1000337 | USA     |
| 10. | OA16342 | TS45  | NLTEJXA9XP1000338 | CANADA  |
| 11. | OA16343 | TS45  | NLTEJXA95N1000339 | USA     |
| 12. | OA16344 | TS45  | NLTEJXA91N1000340 | USA     |
| 13. | OA16345 | TS45  | NLTEJXA93N1000341 | USA     |
| 14. | OA16346 | TS45  | NLTEJXA95N1000342 | USA     |
| 15. | OA16397 | TS45  | NLTEJXA97N1000343 | USA     |
| 16. | OA16398 | TS45  | NLTEJXA95P1000344 | USA     |
| 17. | OA16399 | TS45  | NLTEJXA90N1000345 | USA     |
| 18. | OA16400 | TS45  | NLTEJXA92N1000346 | USA     |
| 19. | OA16401 | TS45  | NLTEJXA94N1000347 | USA     |
| 20. | OA16402 | TS45  | NLTEJXA92P1000348 | USA     |
| 21. | OA16403 | TS45  | NLTEJXA94P1000349 | USA     |
| 22. | OA16404 | TS45  | NLTEJXA90P1000350 | CANADA  |
| 23. | OA16485 | TS45  | NLTEJXA92P1000351 | USA     |
| 24. | OA16486 | TS45  | NLTEJXA94P1000352 | USA     |
| 25. | OA16487 | TS45  | NLTEJXA96P1000353 | USA     |
| 26. | OA16488 | TS45  | NLTEJXA98P1000354 | USA     |
| 27. | OA16505 | TS45  | NLTEJXA9XP1000355 | USA     |
| 28. | OA16506 | TS45  | NLTEJXA91P1000356 | USA     |
| 29. | OA16507 | TS45  | NLTEJXA93P1000357 | USA     |
| 30. | OA16508 | TS45  | NLTEJXA95P1000358 | USA     |
| 31. | OA16509 | TS45  | NLTEJXA97P1000359 | USA     |
| 32. | OA16527 | TS45  | NLTEJXA93P1000360 | USA     |
| 33. | OA16528 | TS45  | NLTEJXA95P1000361 | USA     |
| 34. | OA16529 | TS45  | NLTEJXA97P1000362 | USA     |
| 35. | OA16530 | TS45  | NLTEJXA99P1000363 | USA     |
| 36. | OA16531 | TS45  | NLTEJXA90P1000364 | USA     |
| 37. | OA16542 | TS45  | NLTEJXA92P1000365 | USA     |
| 38. | OA16543 | TS45  | NLTEJXA94P1000366 | USA     |
| 39. | OA16544 | TS45  | NLTEJXA96P1000367 | USA     |
| 40. | OA16555 | TS45  | NLTEJXA98P1000368 | USA     |
| 41. | OA16556 | TS45  | NLTEJXA9XP1000369 | USA     |
| 42. | OA16557 | TS45  | NLTEJXA96P1000370 | USA     |
| 43. | OA16641 | TS45  | NLTEJXA98P1000371 | USA     |
| 44. | OA16642 | TS45  | NLTEJXA9XP1000372 | USA     |
| 45. | OA16643 | TS45  | NLTEJXA91P1000373 | USA     |
| 46. | OA16644 | TS45  | NLTEJXA93P1000374 | USA     |
| 47. | OA16645 | TS45  | NLTEJXA95P1000375 | USA     |
| 48. | OA16646 | TS45  | NLTEJXA97P1000376 | USA     |

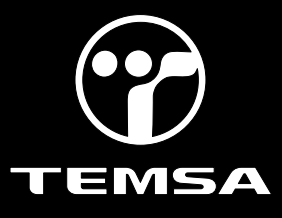

| No  | Otpa No | Model | Chassis No        | Country |
|-----|---------|-------|-------------------|---------|
| 49. | OA16647 | TS45  | NLTEJXA99P1000377 | USA     |
| 50. | OA16727 | TS45  | NLTEJXA90P1000378 | USA     |
| 51. | OA16728 | TS45  | NLTEJXA92P1000379 | USA     |
| 52. | OA16736 | TS45  | NLTEJXA99P1000380 | USA     |
| 53. | OA16737 | TS45  | NLTEJXA90P1000381 | USA     |
| 54. | OA16745 | TS45  | NLTEJXA92P1000382 | USA     |
| 55. | OA16783 | TS45  | NLTEJXA94P1000383 | USA     |
| 56. | OA16784 | TS45  | NLTEJXA96P1000384 | USA     |
| 57. | OA16786 | TS45  | NLTEJXA9XP1000386 | USA     |
| 58. | OA16790 | TS45  | NLTEJXA91P1000387 | USA     |
| 59. | OA16880 | TS45  | NLTEJXA93P1000388 | USA     |
| 60. | OA16881 | TS45  | NLTEJXA95P1000389 | USA     |
| 61. | OA16882 | TS45  | NLTEJXA91P1000390 | USA     |
| 62. | OA16898 | TS45  | NLTEJXA93P1000391 | USA     |

#### LABOR BREAKDOWN

| Application                     | Time |
|---------------------------------|------|
| Downloading ZR5 Kibes Program   | 5m   |
| Downloading Multiviu Program    | 5m   |
| Archive Downloading of Multiviu | 40m  |
|                                 |      |
| Total Labor Time                | 50m  |